## บทที่ 2 ขั้นตอนการกำหนดสิทธิผู้ใช้งานที่ทำหน้าที่ส่ง e-PaySlip

## 🛠 วัตถุประสงค์

เพื่อให้ผู้ใช้งานสามารถทำการตั้งค่าสิทธิของ User ที่จะทำหน้าที่ในการส่ง e-PaySlip โดยระบบสามารถทำการตั้งค่าใน โปรแกรมได้ ซึ่งท่านสามารถกำหนดเฉพาะ User ที่มีสิทธิในการส่งข้อมูลได้โดยเฉพาะ

## 🔹 ขั้นตอนการกำหนดสิทธิ

ผู้ใช้งานสามารถกำหนดสิทธิการใช้งานในระบบเงินเดือนได้ว่าจะให้ผู้ใช้งานท่านใดเป็นผู้ทำหน้าที่ในการส่ง e-Payslip ให้พนักงาน ซึ่งผู้ใช้งานสามารถกำหนดสิทธิการใช้งานในโปรแกรมเงินเดือนได้ที่หัวข้อกำหนดสิทธิการใช้งานตามตำแหน่ง หน้าที่ตามขั้นตอนดังนี้

- 1. เปิดโปรแกรมเงินเดือน (ดับเบิ้ลคลิกที่ไอคอน 🦓 ที่อยู่บนหน้างอ Desktop)
- จากนั้นจะปรากฏหน้าต่าง "เลือกฐานข้อมูลที่ต้องการ" ให้ทำการคลิกเลือก ชื่อฐานข้อมูลที่ต้องการส่งใบจ่ายเงินเดือน และรายงานผ่านทางอีเมล์

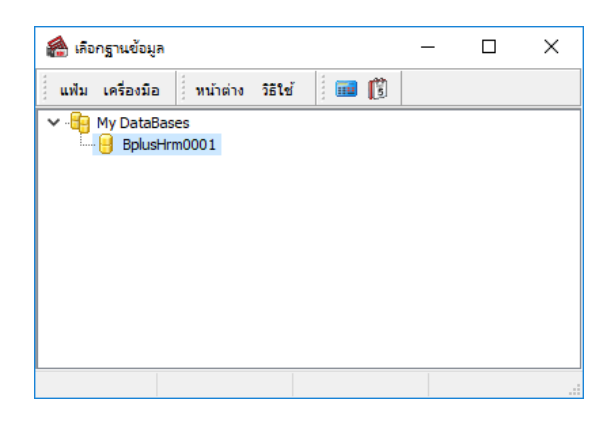

จากนั้นคลิกที่เมนู เครื่องมือ > เลือก เมนูชื่อผู้ใช้และสิทธิการใช้งาน ดังรูป

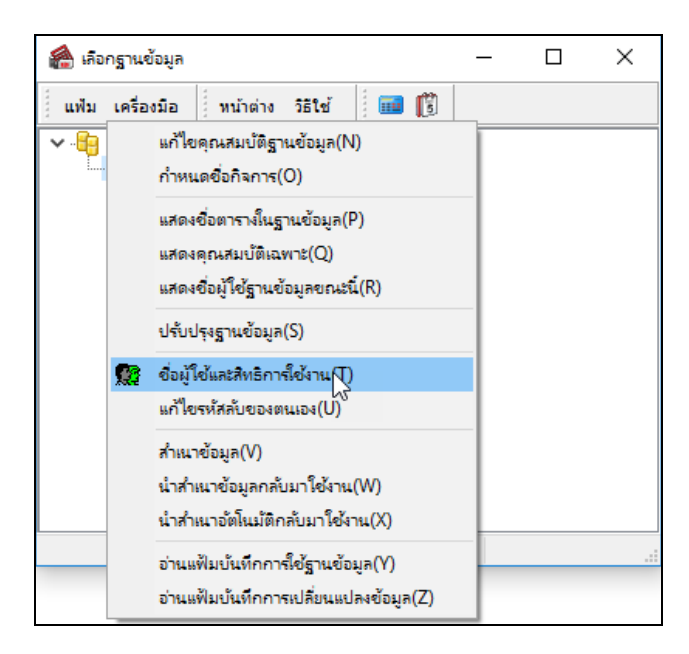

4. ระบบจะแจ้งให้ใส่ชื่อผู้ใช้และรหัสลับ ให้ทำการพิมพ์ชื่อผู้ใช้และรหัสลับ จากนั้นคลิกปุ่ม <u>ถูกต้อง</u>

| <b>ชื่อผู้ใช้และรหัสล</b> ับ | ×                               |           |
|------------------------------|---------------------------------|-----------|
| ्र्युद्धे धिड                | ดบันทึกทั้งชื่อผู้ใช้และรหัสลับ | 🖌 ถูกต้อง |
| ชื่อผู้ใช้                   | BUSINESS                        | 🗙 ยกเลิก  |
| รทัสลับ                      |                                 |           |
|                              |                                 |           |

 จากนั้นจะปรากฏชื่อตำแหน่งหน้าที่ของผู้ใช้งาน ให้ทำการกำหนดสิทธิผู้ใช้งานที่จะทำหน้าที่ส่ง e-Payslip โดยคลิกขวา ที่ชื่อตำแหน่งหน้าที่ของผู้ใช้งาน และเลือก เมนูกำหนดสิทธิตามตำแหน่งหน้าที่

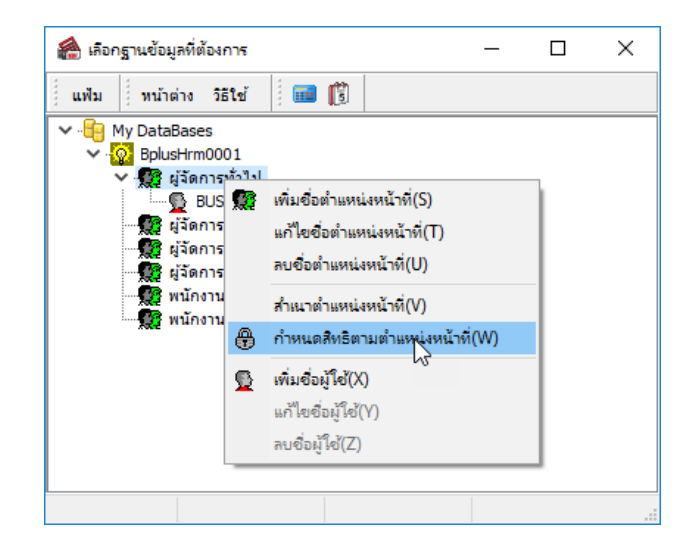

 จากนั้นจะปรากฏหน้าต่าง "กำหนดสิทธิการใช้งานตามตำแหน่งหน้าที่" ให้ทำการกำหนดสิทธิผู้ใช้งานที่จะทำหน้าที่ส่ง e-Payslip ที่หัวข้อ สิทธิพิเศษสำหรับ e-Payslip

| 🖀 กำหนดสิทธิการ์เช้งานตามตำแหน่งหน้าที่                                                |                                                                                                    |           |           |            | -      |                                                                                                    | ×   |
|----------------------------------------------------------------------------------------|----------------------------------------------------------------------------------------------------|-----------|-----------|------------|--------|----------------------------------------------------------------------------------------------------|-----|
| แฟ้ม หน้าต่าง วิธีใช้ 🗰 🔞                                                              |                                                                                                    |           |           |            |        |                                                                                                    |     |
| ✓ → My DataBases ✓ →  ☆ BplusHrm0001 ✓ →  ↔ #sanswitul ✓ →  ⊕ #sicruses                | ชื่อ<br>** แถบอื่นๆ<br>** แถบเอกสารอื่นๆ                                                                      | อ่าน<br>🗹 | เพิ่มเติม | แก้ไข<br>🗸 | ລນ     | ใช้งา                                                                                                    | u ^ |
| มันจัดการสายปัญชั<br>ชีนจัดการสายปัญชั<br>ชีนจัดการสายขอมตัวเออร์<br>ชีนจัดการสายบุคคล | รัสสิบิสามีอนั้งระบบเงินเดือน<br>** ปิดทั้งระบบเงินเดือน<br>** ปิดทั้งระบบบุคคล<br>สิทธิพิเศษสำหรับ e-Payslip |           |           |            |        |                                                                                                    | _   |
| 🗕 🎡 พนักงานฝ่ายบุคคล                                                                   | **สามารถแกไขEmail<br>** สามารถส่ง e-Pay slip<br>พระเป็นหรายงาน<br>แฟ้มประเภทรายงาน<br>แฟ้มประเภทรายงาน        |           |           | Y          |        |                                                                                                    |     |
|                                                                                        | สำเนารูปแบบรายงาน<br>ตั้งคำรายงานตามมาตรฐาน                                                                   |           |           |            | บันทึก | Image: Second second secon | ✓   |

## <u>คำอธิบาย</u>

 กรณีต้องการกำหนดสิทธิผู้ใช้งานให้มีสิทธิในการแก้ไข Email Account ของพนักงานในประวัติพนักงานได้ ให้ดิ๊ก เครื่องหมายถูกที่ช่องสี่เหลี่ยมในกอลัมน์ใช้งานของหัวข้อ \*\*สามารถแก้ไข Email

 กรณีต้องการกำหนดสิทธิผู้ใช้งานให้มีสิทธิในการส่ง E-Payslip ให้พนักงาน ให้ติ๊กเครื่องหมายถูกที่ช่องสี่เหลี่ยมใน กอลัมน์ใช้งานของหัวข้อ \*\*สามารถส่ง E-Payslip

7. เมื่อทำการกำหนดสิทธิผู้ใช้งานที่ทำหน้าที่ส่ง e-Payslip เรียบร้อยแล้ว คลิกปุ่ม <u>บันทึก</u>